Kedves Tanulók!

Néhány ábrán szeretném bemutatni a Google Tanterem használatát.

Csak a legfontosabb lépéseket mutatom meg, a többit már úgyis felfedezitek.

## Kezdjük a két legfontosabb MENÜ-vel! A képen zöld karikával jelöltem őket.

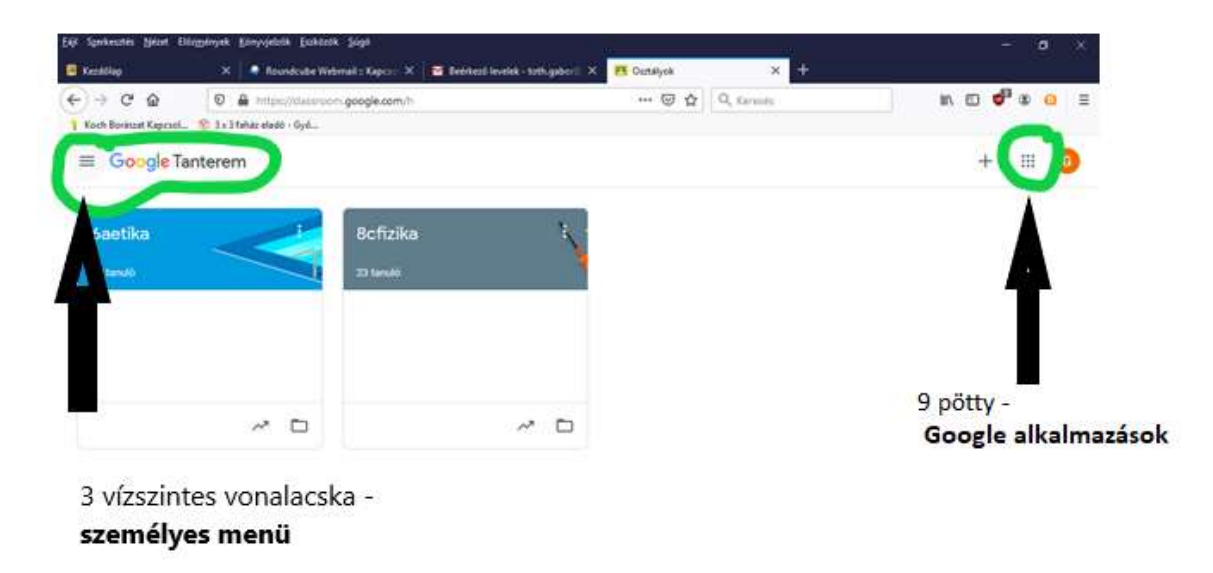

A bal oldali a Te tantermedben a Te személyes menüd a Tanteremben. Arra való, hogy a Tanterem használatát segítse. Itt bátran használd a Kurzusok, a Naptár, a Teendő menüpontokat. Az utóbbi kettő igazából akkor lesz hasznodra, ha már több tantárgyból is lesz feladatod.

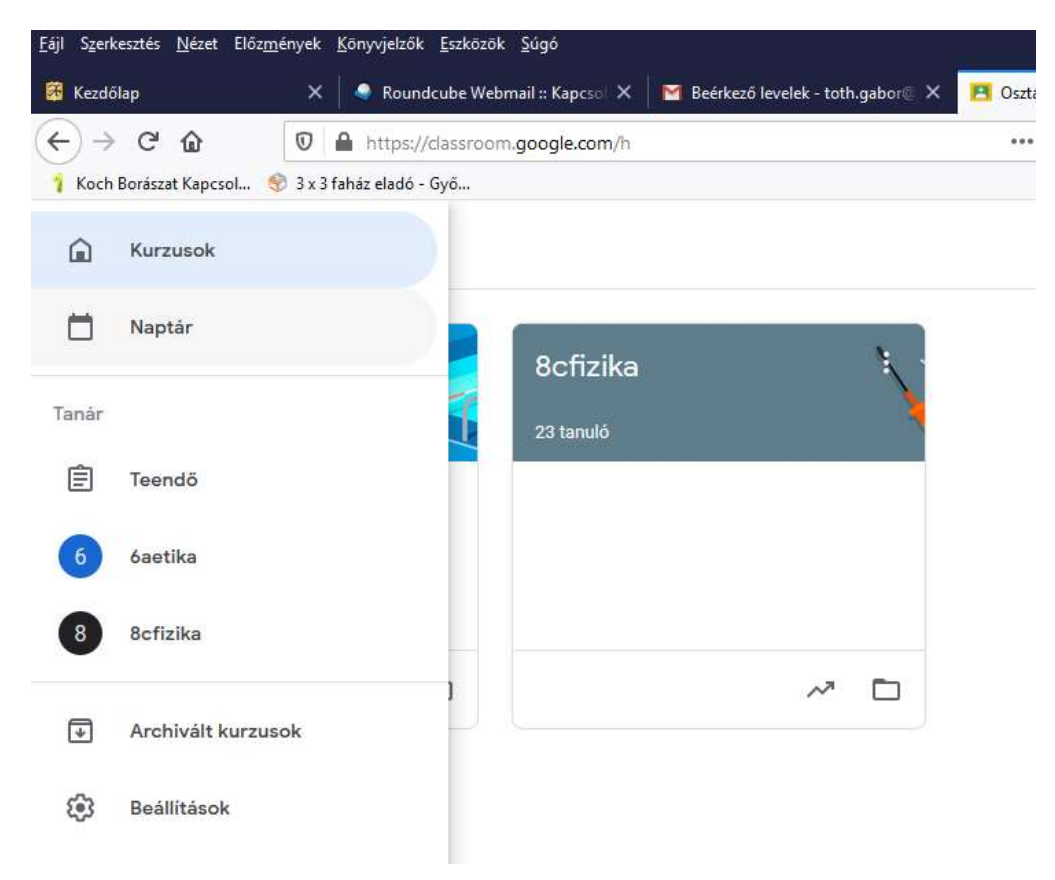

A jobb oldali az a Google alkalmazások eszköztára. Ezt, vagy ennek részeit már bizonyára többször használtad más felületen is. Itt alapvetően két ikont fogsz használni, itt váltasz a levelező

rendszerben lévő iskolai postafiókod

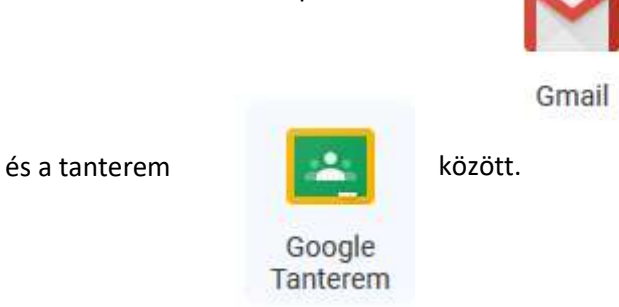

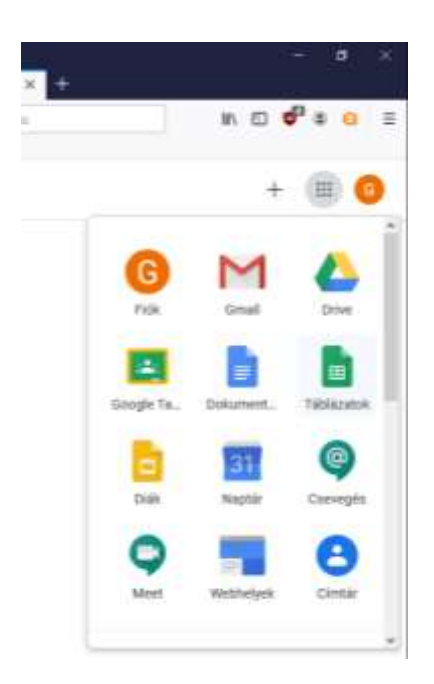

A többi itt látható alkalmazás a Te tantermedhez kapcsolódik. Amit ezekkel hozol létre, az mind közvetlenül felhasználható a leckékhez, feladatokhoz, nem kell bonyolult mentési feladatokkal foglalkoznod.

Ahhoz, hogy ne kapjál feleslegesen sok levelet – a levelező rendszer használata nélkül is tökéletesen fogsz haladni a leckék készítésével. KÉRLEK, végezd el a következő beállításokat. Képekkel is mutatom:

A Személyes menüben kattints a Beállítások menüpontra, majd az email értesítések kék karikáját mozdítsd balra.

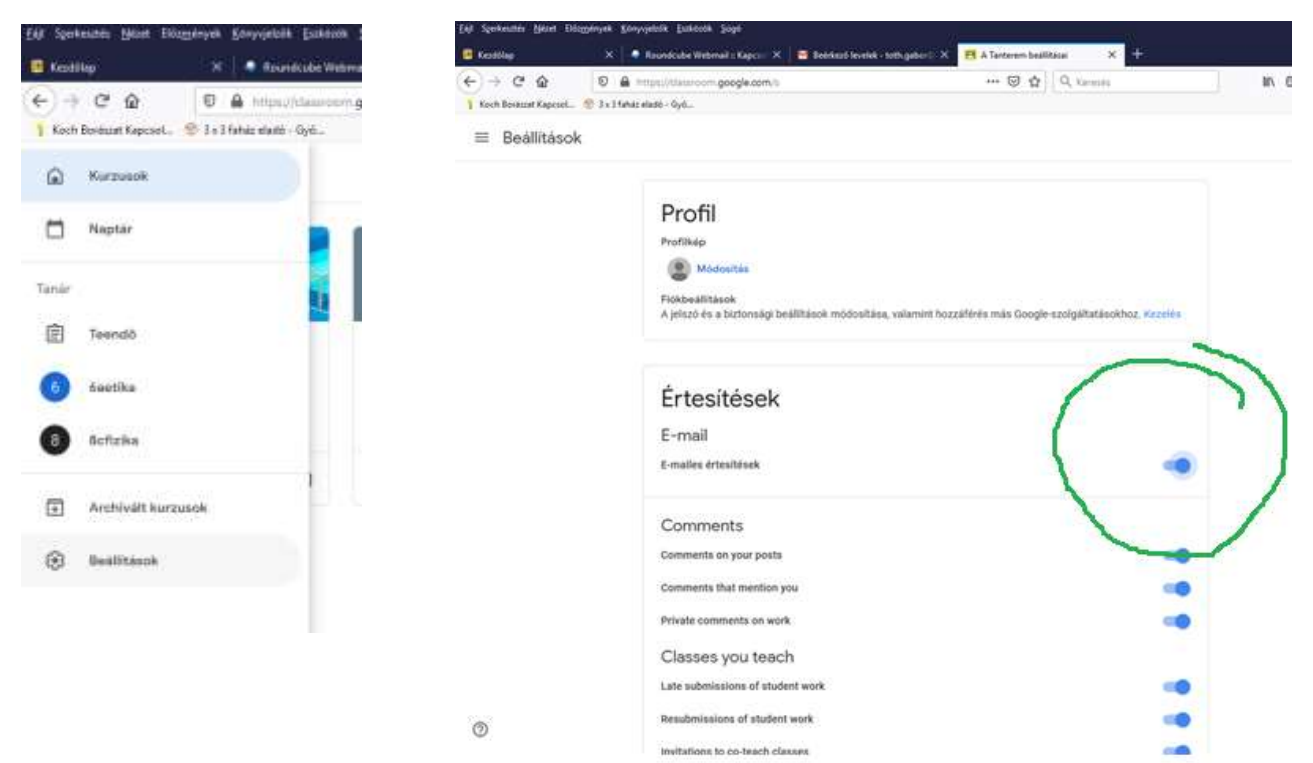

Ha jól dolgoztál, ezt látod!

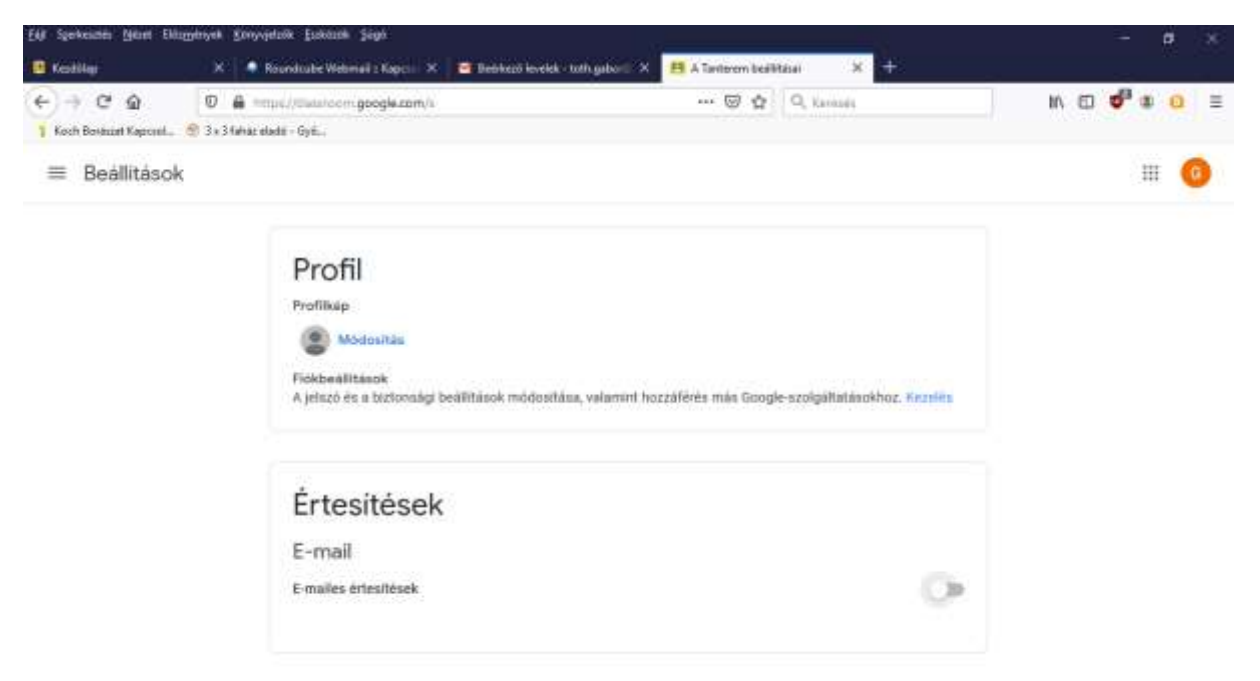

Kattints a saját menüben a Kurzusokra. Ezzel végeztünk.

Valami hasonlót látsz:

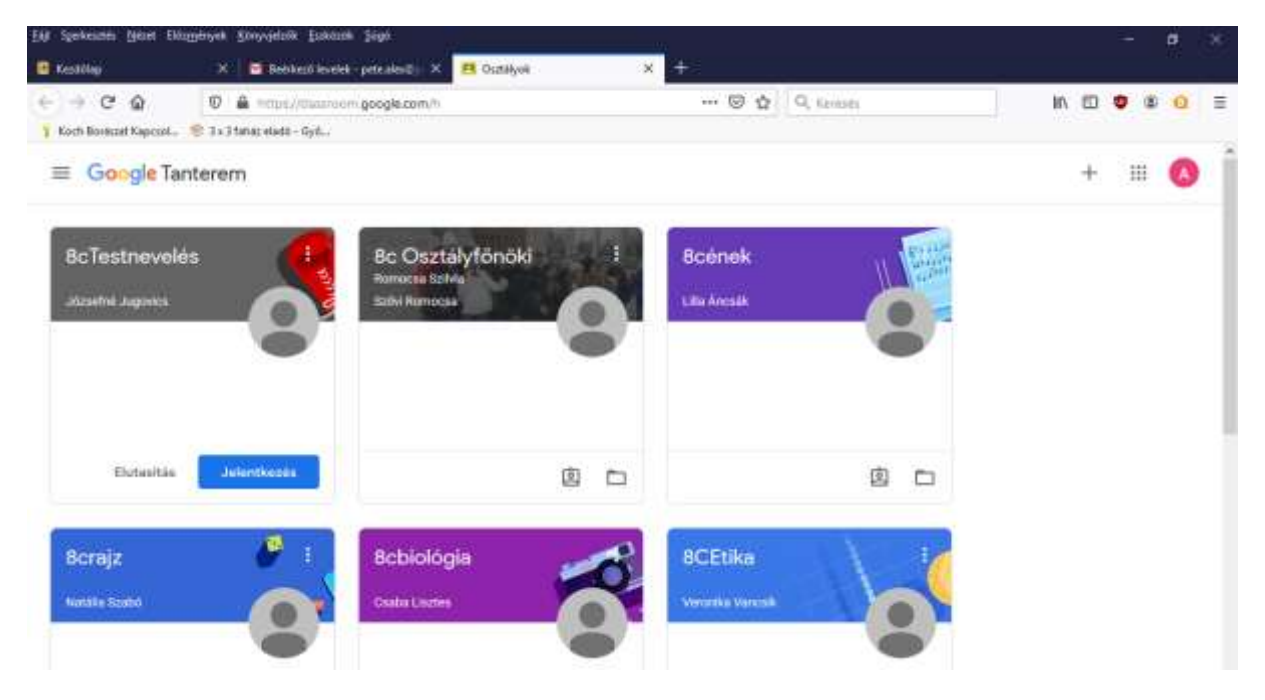

## A második feladat következik.

Ha követed a leírtakat, elkészítjük közösen az első házi feladatodat!

A kurzusok közül kattints az osztályfőnöki órára! Ekkor valami hasonló jelenik meg. Zölddel bekarikázott részen látható, hogy van feladat. Kattints a feladatra!

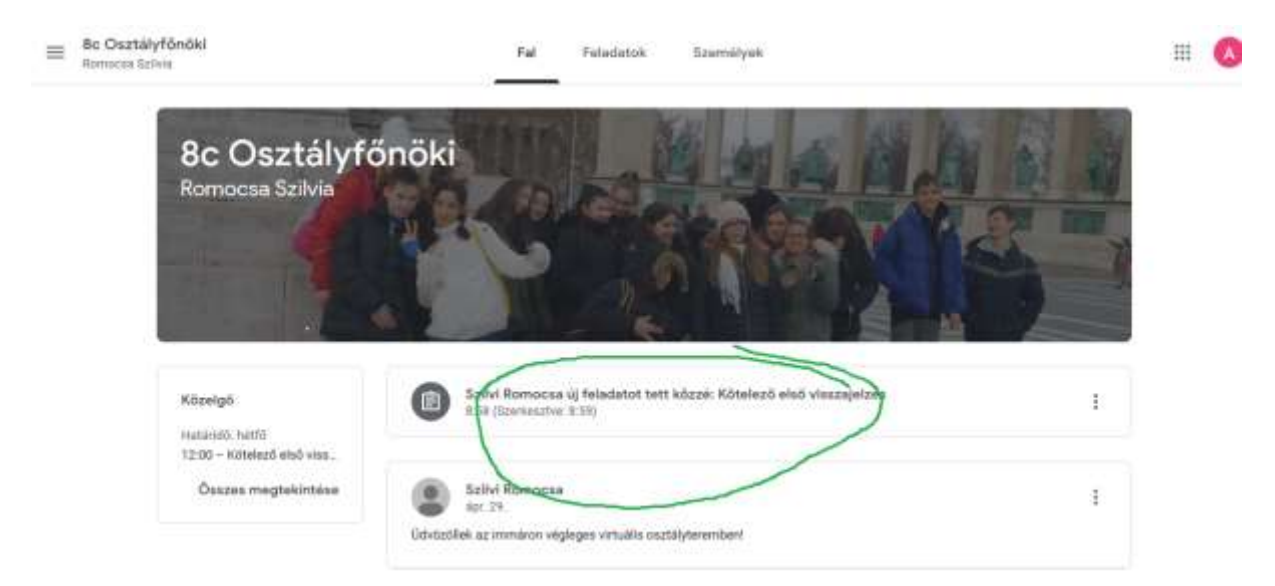

## A kattintás után Ilyen képernyőt fogsz látni!

| 0                                 | Hatard5: maj. 4, 12:00                                                                                                    |                                                                            |                         |                |
|-----------------------------------|----------------------------------------------------------------------------------------------------|----------------------------------------------------------------------------|-------------------------|----------------|
| 0                                 | Kötelező első visszajelzés                                                                                                    | 100 pont                                                                   | Saját feladat           | KOULTVR        |
|                                   | Szölvi Romocea 8 58 (Szerkesztve: 8:59)                                                                                                    |                                                                            | + Hozzáadás vagy k      | itrehozás      |
|                                   | köver mindemilt, a háss feliadathot a privál megjegyzőste éja te, hogy milyen eszközön szenta a leckél                                                           | séaghanit                                                                  | Megjelölés kész         | kident         |
|                                   | Kurzusmegjegyzések                                                                                                    |                                                                            | Privát megjegyzések     | **             |
| Azt a fel<br>otthoni<br>Az így el | adatot kaptuk, hogy a Zölddel megjelölt <mark>Privá</mark><br>digitális oktatáshoz. Tedd meg és utána kattin<br>Iküldött üzenetet csak Te és a feladatot kioszto | <mark>t üzenetbe írd</mark> be,<br>ts a közzététel gc<br>ó pedagógus látja | , milyen eszkö<br>ombra | zeid vannak az |
| Ha már                            | itt vagvunk. nézzük meg. hogvan tudsz <mark>a házi</mark>                                                                                                    | feladatra hosszú                                                           | i üzenetben v           | álaszolni.     |
| ≡ Be Oszt                         | atyfónöki<br>Izina                                                                                                    |                                                                            |                         | = <b>(</b> )   |
| 0                                 | Hatándó: máj 4. 12:00                                                                                                    | F                                                                          | -                       |                |
| 9                                 | Kötelező első visszajelzés                                                                                                    | 100 pont                                                                   | Saját feladat           | Kiosztva       |
| 3                                 | Bahiri Romocea 8:58 (Szerkesztve: 8:59)                                                                                                    | 1                                                                          | + Hozzáadás vag         | / létrehozás   |
|                                   | täven mindenkit, e hätti feradattoz a privät megesytelebe itja be, hogy mitten excitórin szanta a secult                                                         | kdsatten/                                                                  | Megjelőlés kü           | szkért         |
|                                   | Kurzusmegjegyzlisek                                                                                                    |                                                                            |                         | ~              |

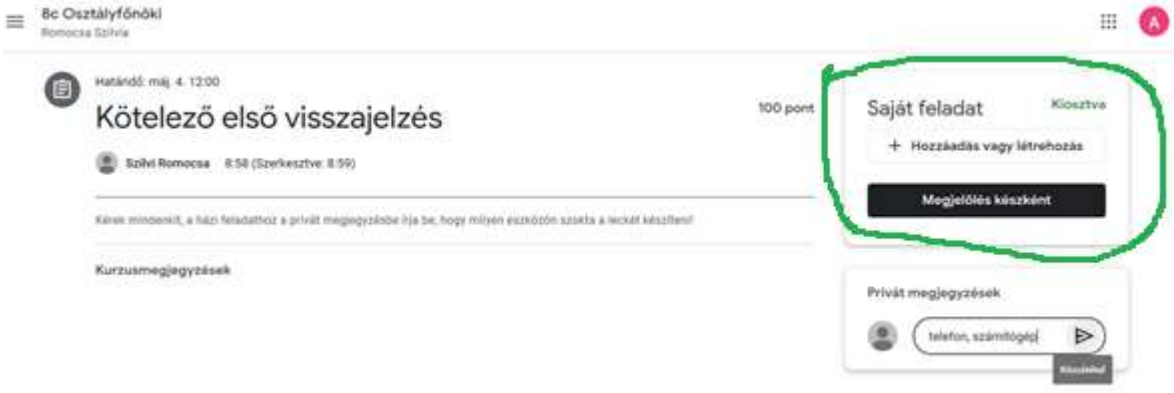

A Saját feladat/ Hozzáadás vagy létrehozás gombjára kattintva a következőt látod:

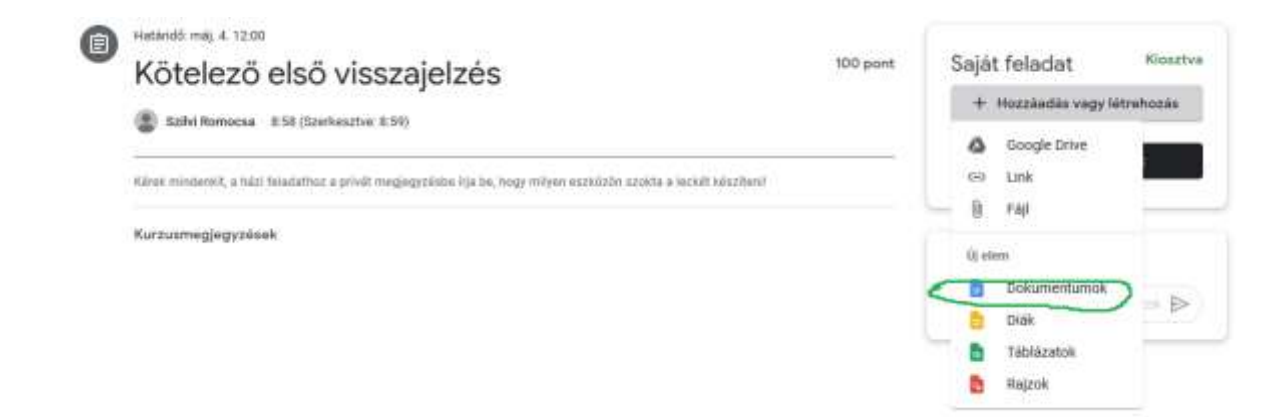

Minden Google eszköz a rendelkezésedre áll.

Nézzük a legegyszerűbbet! Néhány mondatos választ kell írnod. Ekkor használd a Dokumentumok pontot! Légy szíves Olvasd el mit írtam én a lecke szövegének helyére!

| Kötelező első viz<br>Fájl Szerkesztés Nézet Beszü     | sszajelzés<br>rás Formái | i ☆ 回<br>tás Eszkö                                                       | zők Bővi                                                                                                | tményel                                                                           | k súg                                                                      | 6. A.D                                                         | 100.000                                | stette                    | 101.59                                | 1500E.            | mès            | astá                |                 | 2              |                  | 1     | u   | ADÁS  | )   | E Mi | gosztá   | ás - | 0 |
|-------------------------------------------------------|--------------------------|--------------------------------------------------------------------------|----------------------------------------------------------------------------------------------------|-----------------------------------------------------------------------------------|----------------------------------------------------------------------------|----------------------------------------------------------------|----------------------------------------|---------------------------|---------------------------------------|-------------------|----------------|---------------------|-----------------|----------------|------------------|-------|-----|-------|-----|------|----------|------|---|
| ○ つ 6 4/ 予 100% ・ Normal                              | du l                     | Atal                                                                     | • 11                                                                                                    | ÷1                                                                                | B I                                                                        | <u>U</u> <u>A</u>                                              | . '                                    | 00                        | 0.1                                   | ۳.                | -              | 푣                   | 3               | =              | f                | 12    | • 1 | I • 1 | 8 0 | 5    | <i>.</i> | . A  |   |
| ÷                                                     |                          |                                                                          | 1.4.1.                                                                                                  |                                                                                   |                                                                            |                                                                | 1                                      |                           |                                       | A                 |                |                     |                 |                |                  | -     | -   | /     |     |      |          | Î    |   |
| A dokumentumhug adott cimisurok III.<br>Jelenoek meg. |                          | Ez itt e<br>Ide ista<br>A gép f<br>Menet I<br>bármik<br>Ha leát<br>LEADÁ | gy szöve;<br>tod a Ház<br>olyamato:<br>közben ny<br>or visiszaj<br>or visiszaj<br>al minden<br>S gombra | gszerke<br>i feladat<br>san mer<br>ugodtar<br>ohetsz i<br>t, amit k<br>a (jobb fi | sztő ab<br>thoz tar<br>t, neke<br>s kiéph<br>és folyt<br>wilet és<br>elul) | lak<br>tozó sze<br>d azzal<br>etsz ebb<br>athatod<br>s szeretr | oveges<br>nem kr<br>ôl az a<br>wed LEJ | välan<br>eli fog<br>blakb | szoda<br>Jaikoz<br>Sól, ké<br>- elküő | é.<br>mi<br>slóbb | a Sa<br>a tarv | ijdit fie<br>Brodin | ladal<br>uak, N | t-ra )<br>with | kattirtv<br>ts a | - B - |     |       |     |      |          |      | 0 |

Ez itt egy szövegszerkesztő ablak.

Ide írhatod a Házi feladathoz tartozó szöveges válaszodat.

A gép folyamatosan ment, neked azzal nem kell foglalkozni.

Menet közben nyugodtan kiléphetsz ebből az ablakból, később a Saját feladat-ra kattintva bármikor visszajöhetsz és folytathatod.

Ha leírtál mindent, amit kellet és szeretnéd LEADNI- elküldeni a tanárodnak, kattints a LEADÁS gombra (jobb felül).

Ha mindezzel megvagy, ezt látod:

| Kötele         | ∞<br>zö elsõ vi         | 100 pont                                                                                    | Saját feladat | Kiesztvi            |   |  |  |
|----------------|-------------------------|---------------------------------------------------------------------------------------------|---------------|---------------------|---|--|--|
| 🐑 Galikei Rom  | ena 8.98 (Konhenz       | Bo Torni - Kile<br>Groupir Datume                                                           | ten. X        |                     |   |  |  |
| Kiber minternA | a háil feisceáine a gei | + Hozzástás vegy Mitrehozás                                                                 |               |                     |   |  |  |
| Korpurnegiog   | y2024k                  |                                                                                             |               | Lestin)             |   |  |  |
|                |                         | Leadja a feladatot?<br>1 meličkiet lesz elkülöve a következő feladathoz: "kötelező első vis | uszajelzés*.  | Privät moglegysässk |   |  |  |
|                |                         | Bc Tomi - Kötelező első visszajetzés.                                                       |               |                     | ₽ |  |  |
|                |                         | Megs                                                                                        | e Leadás      |                     |   |  |  |

Itt ismét a leadásra kattintva készen vagy a lecke elküldésével. ennek eredményét látja a pedagógus. Amit válaszként ír neked, azt ugyan itt elolvashatod. Ha a házi feladatodat a határidő előtt zártad le és még szeretnél rajta változtatni, a határidő vége előtt erre mindig lesz lehetőséged a Beküldés visszavonása gombra kattintva.

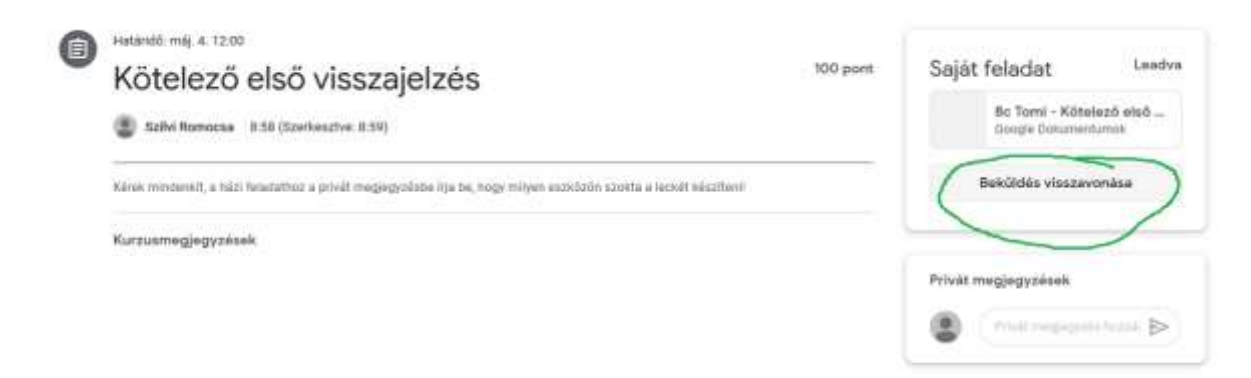

Most ennyi. remélem tudtam segíteni!